## Tiedostojen rekisteröinti tapahtumiin ennen tallennusta

Video voidaan löytää helposti toiston aikana luokittelemalla ne tallennuksen aikana.

1 Valitse videotila.

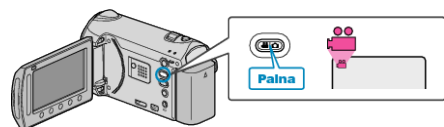

2 Avaa valikko koskettamalla 🗐

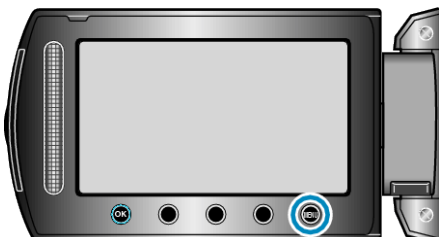

3 Valitse "REGISTER EVENT" ja kosketa .

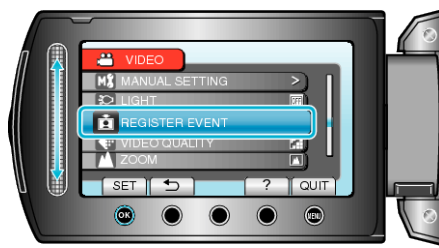

4 Valitse haluamasi tapahtumatyyppi ja kosketa 🙉.

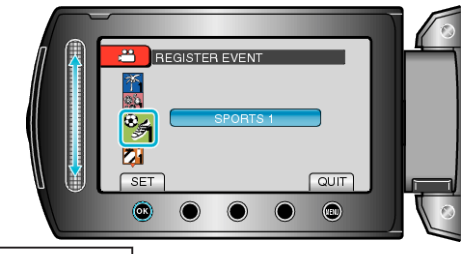

- Kuvake ilmestyy näyttöön ja video tallentuu valitun tapahtuman alle. (Videot tallentuvat jatkossa saman tapahtuman alle, kunnes asetusta muutetaan.)
- HUOMAUTUS:
- Peruuta tapahtumien rekisteröinti koskettamalla "CANCEL" vaiheessa 4.
- Rekisteröityä tapahtumaa voidaan muuttaa uudelleen myöhemmin.